### 1. Formatting Excel File for CE Import Process

If you receive student enrollment data as an Excel spreadsheet it must be re-formatted as a comma delimited or comma separated (CSV) file before it can be used in the CE Upload process for Direct Certification or Direct Verification.

TDA recommends that you use the file structure described on page **Error! Bookmark not defined.**.

### 1.1 Save Copy of File

Save another copy of the file to reformat. A good file name would include the month and year, a description of what the data is, CSV (so it's easy to distinguish from the original file) and the date that the file was prepared.

Example:

Month\_SchoolYear\_Student\_EnrolIment\_CSV\_YYMMDD

Aug\_2016\_Student\_Enrollment\_CSV\_150806

Writing the date as YYMMDD makes it easier to sort files by date created.

### 1.2 Right Columns/Right Order

Check that the columns are in the correct order:

- A Social Security Number (SSN)
- B Last Name
- C First Name
- D Date of Birth (DOB)
- E Gender
- F CE Identification Number

If there are any additional columns, delete the column. Select the letter at the top of the column, right-click and select *Delete* (Figure 55).

|                          | _                                                                                                    |
|--------------------------|----------------------------------------------------------------------------------------------------|
| Cut                      |                                                                                                    |
| <u>⊂</u> opy             |                                                                                                    |
| Paste Options:           |                                                                                                    |
|                          |                                                                                                    |
| Paste <u>S</u> pecial    | -                                                                                                    |
| Insert                   |                                                                                                    |
| <u>D</u> elete           |                                                                                                    |
| Clear Co <u>n</u> tents  |                                                                                                    |
| Filt <u>e</u> r ≻        | 1                                                                                                    |
| S <u>o</u> rt →          |                                                                                                    |
| Insert Co <u>m</u> ment  |                                                                                                    |
| Eormat Cells             |                                                                                                    |
| Pick From Drop-down List |                                                                                                    |
| Define Name              |                                                                                                    |
| Hyperl <u>i</u> nk       |                                                                                                    |
| URE 1 DELETE COLUMN      | IS                                                                                                    |
|                          | Cut<br>Copy<br>Paste Options:<br>Paste Special<br>Insert<br>Delete<br>Clear Contents<br>Filtgr<br>Sort<br>Insert Comment<br>Eormat Cells<br>Pick From Drop-down List<br>Define Name<br>Hyperlink<br>SURE 1 DELETE COLUMN |

### **1.3** Format Social Security Number

- Select Column A (SSN)
- Right-click and select Format Cells (Figure 56)

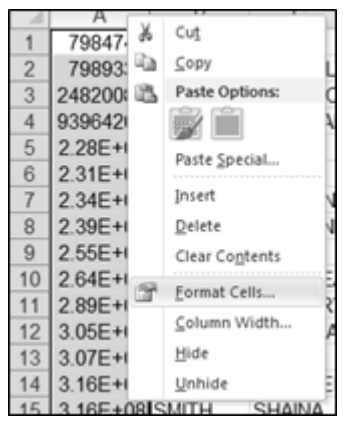

FIGURE 2 FORMAT CELLS

• Select *Custom* and under *Type* (were the word *General* is) enter 9 zeroes (Figure 57). Select *OK*.

| Number                         | Alignment    | Font                                                 | Border                                                                       | Fil                                             | Protectio  | on .          |        |
|--------------------------------|--------------|------------------------------------------------------|------------------------------------------------------------------------------|-------------------------------------------------|------------|---------------|--------|
| Category                       | -            |                                                      |                                                                              |                                                 |            |               |        |
| General<br>Number<br>Currence  | , Í          | Samp<br>007                                          | ole<br>984741                                                                | _                                               |            |               |        |
| Date                           | ng           | Type:                                                |                                                                              | _                                               |            |               |        |
| Time                           |              | 00000                                                | 000000                                                                       | _                                               |            |               |        |
| Fraction<br>Scientific<br>Text | ige<br>:     | 0.00                                                 | 10                                                                           |                                                 |            |               | ė      |
| (Restance)                     |              | 8,81<br>8,81<br>8,81<br>8,81<br>8,81<br>8,81<br>8,81 | r0.00<br>r0_);[#,##<br>r0_);[Red](/<br>r0.00_);[Re<br>r0_);[Re<br>r0_);[Red] | 0)<br>##0.00)<br>5](#,##0.(<br>#0)<br>(\$#,##0) | 30)        |               |        |
| Type the                       | number forma | t code, us                                           | ing one of t                                                                 | he existing                                     | codes as a | starting poir | Qelete |
|                                |              |                                                      |                                                                              |                                                 |            |               |        |
|                                |              |                                                      |                                                                              |                                                 |            | OK            | Cancel |

1.3.1 Find and Replace

If there are dashes or hyphens in the SSN, remove them.

- Select Column A
- Go to *Find and Select* on the *Home* tab on the right side of the screen (Figure 58)
- Select Replace from the drop-down list
- Type a dash (-) in the Find what field
- Leave the Replace with field blank
- Select Replace All. Select Close.

| Cells            | Editing | 95         | <u>F</u> ind           | And |
|------------------|---------|------------|------------------------|-----|
|                  |         | 100<br>100 | Beplace                |     |
|                  |         | *          | Go To                  |     |
| R S              | T       |            | Go to Special          |     |
| Find and Replace |         |            | Company                |     |
| Find Replace     | 1       | 1          | Conditional Formatting |     |
| Endubate .       |         |            | Constants              |     |
| Penlace with:    |         |            | Data Validation        |     |
| - good man       |         | R.         | Select Objects         |     |
|                  |         | 85         | Selection Pane         |     |

### 1.4 Format Date of Birth

- Select Column D. (DOB)
- Right click and select Format Cells. Select Custom and enter mm/dd/yyyy under the word Type (Figure 59).

| Number Alignment                                                                                                    | Font Border Fill Protection                                                                                                    |
|----------------------------------------------------------------------------------------------------|----------------------------------------------------------------------------------------------------|
| Gategory:<br>General<br>Number<br>Currency<br>Accounting<br>Date<br>Time<br>Percentage<br>Fraction<br>Scientific<br>Text<br>Special<br>Restom | Sample<br>04/12/1997<br>Turne:<br>mm/dd/yyyy<br>0<br>0<br>0.00<br><i>x</i> , <i>x</i> ≠0<br><i>x</i> , <i>x</i> ≠0 |

### 1.5 Format CE ID

- Select Column F (CE ID) .
- Right-click and select *Format Cells*. Select *Special* > *Zip Code* (Figure 60).
- Note: You may have to change the locale to English (U.S.) to get the 5-digit zip code.

| ment | Font Border<br>Sample<br>00641<br>Type:<br>Zp Code ± 4<br>Phone Number<br>Social Security Num | Fill |
|------|-----------------------------------------------------------------------------------------------|------|
|------|-----------------------------------------------------------------------------------------------|------|